### **ETHERNET** · WIFI

### Manuale operativo - 03.00

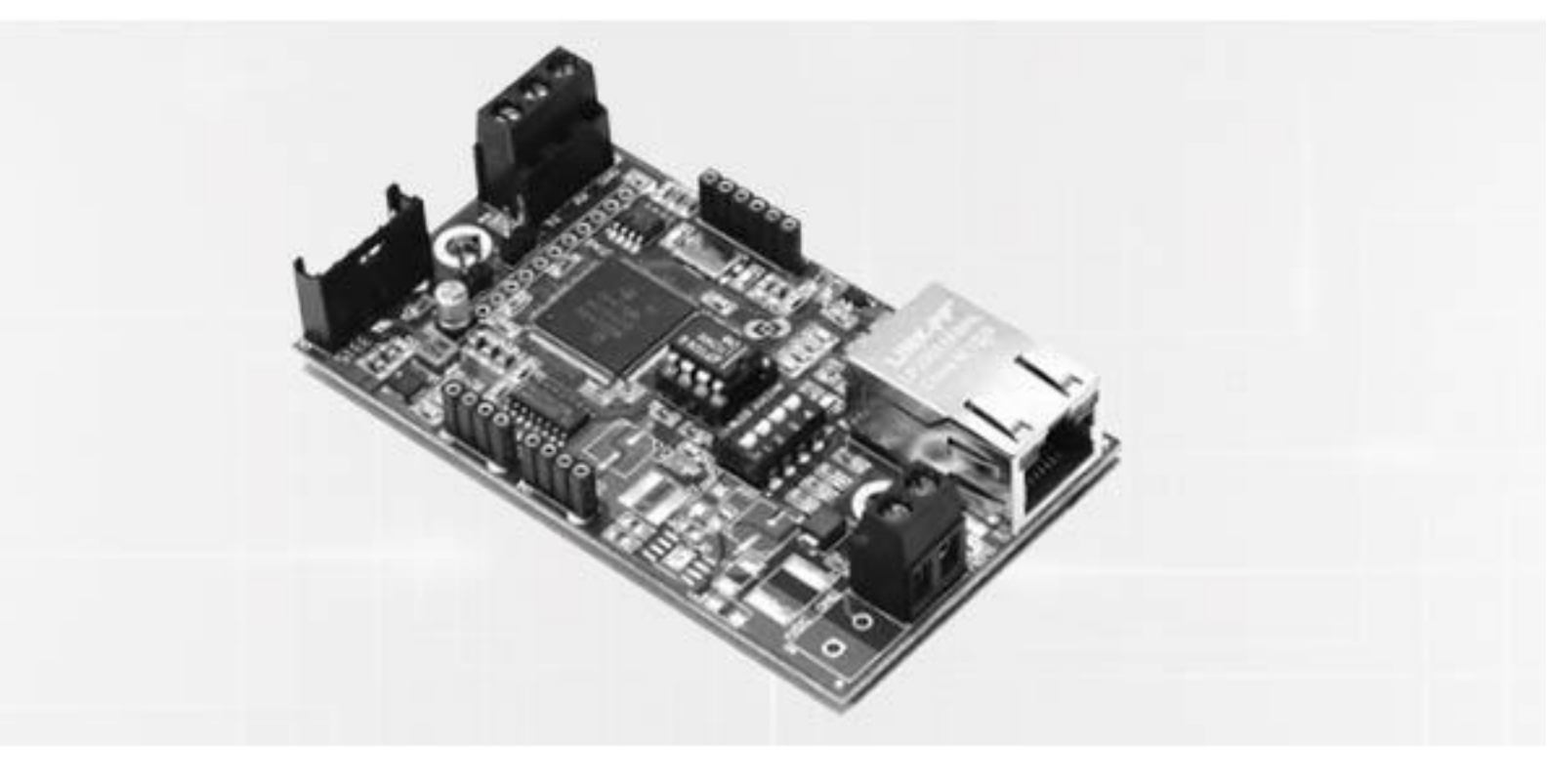

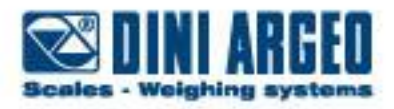

### Indice

| 1  | Ac                    | Accesso alla pagina di configurazione 4 |  |  |  |  |
|----|-----------------------|-----------------------------------------|--|--|--|--|
| 2  | Modifica indirizzo IP |                                         |  |  |  |  |
|    | 2.1                   | Ethernet                                |  |  |  |  |
|    | 2.2                   | WIFI (opzionale)9                       |  |  |  |  |
| 3  | Co                    | onfigurazione 232-LAN/WLAN              |  |  |  |  |
| 4  | Co                    | onfigurazione 485-LAN/WLAN              |  |  |  |  |
| 5  | Co                    | onfigurazione porte TCP/UDP             |  |  |  |  |
| 6  | Im                    | postazione delle seriali                |  |  |  |  |
| 7  | Ca                    | imbio modalità di funzionamento         |  |  |  |  |
|    |                       | Conversione Seriale Ethernet o WIFI14   |  |  |  |  |
|    |                       | Rete tra strumenti                      |  |  |  |  |
|    |                       | Modbus TCP                              |  |  |  |  |
|    |                       | Conversione 232-485                     |  |  |  |  |
|    |                       | Impostazione da Browser14               |  |  |  |  |
| 8  | Ра                    | ssword di protezione                    |  |  |  |  |
| 9  | De                    | efault e reset del modulo               |  |  |  |  |
| 10 | )                     | Specifiche tecniche e collegamenti      |  |  |  |  |
|    | 10.1                  | Connettori ETHD                         |  |  |  |  |
|    | 10.2                  | Modulo WIFI                             |  |  |  |  |
|    | 10.3                  | Connettori ETH1S/WIFIT1S19              |  |  |  |  |
|    | 10.4                  | Collegamento RS485 20                   |  |  |  |  |
|    | 10.5                  | Restenza di terminazione                |  |  |  |  |

### **1** Accesso alla pagina di configurazione

L'installazione del modulo dovrà essere effettuata da un tecnico esperto di reti.

L'indirizzo IP di default del modulo ETHERNET è 192.168.16.205

Se la scheda di rete del proprio PC è configurata correttamente, è possibile visualizzare il modulo in "Rete"

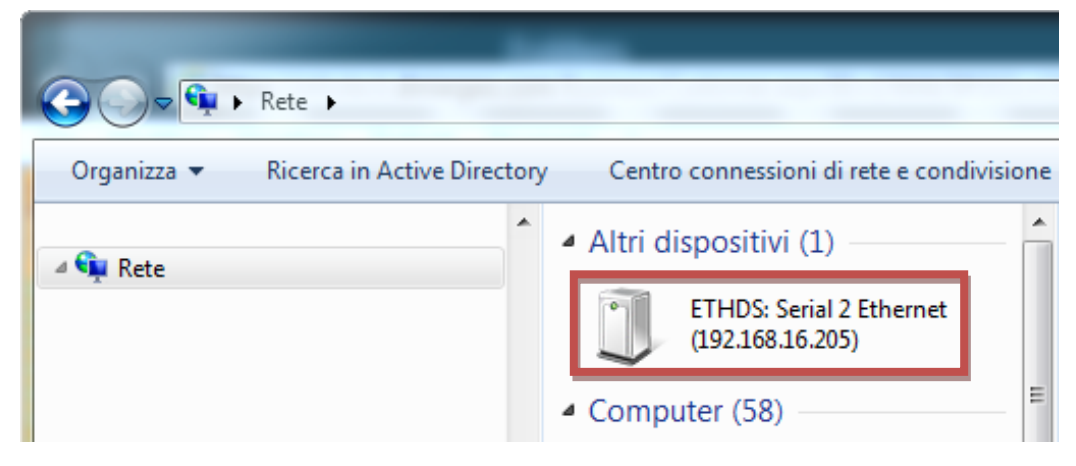

O all'indirizzo IP 192.168.16.205 via Browser

| ← (⇒) 🖾 http://192.168.16.205/                              |                                                                             |                          |
|-------------------------------------------------------------|-----------------------------------------------------------------------------|--------------------------|
| File Modifica Visualizza Preferiti Strumenti                | ?                                                                           |                          |
| Scales - Weighing systems<br>Visit us at: www.diniargeo.com |                                                                             |                          |
|                                                             | Status & Configuration                                                      |                          |
| Home                                                        | Name:                                                                       | ETHDS: Serial 2 Ethernet |
| General                                                     | Firmware Revision:                                                          | 01.00.00.0003            |
| Settings                                                    | IP Address:                                                                 | 192.168.16.205           |
| È POSSIBILE ACCEI<br><b>ES</b>                              | DERE ALLA PAGINA DI CONFIGURAZIONE COLL<br>CLUSIVAMENTE ALLA PORTA ETHERNET | EGANDOSI                 |

Se il modulo non è raggiungibile è necessario impostare la propria scheda di rete del PC, all'indirizzo IP **192.168.16.xxx**, dove **xxx** è un IP non utilizzato e **diverso da 205.** 

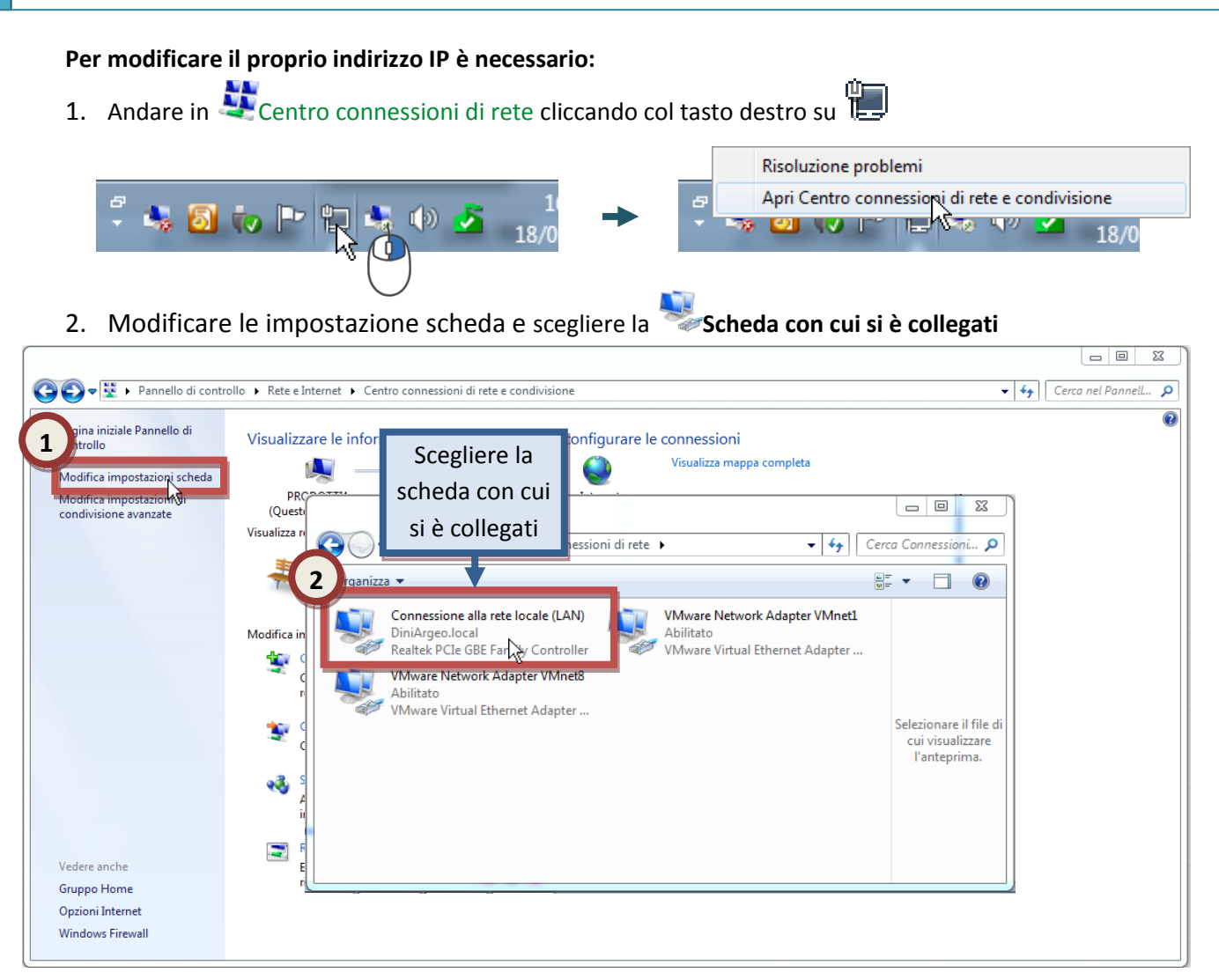

Nella finestra di PopUp che appare:

- 3. Aprire le 🦻 Poprietà della scheda
- 4. Selezonare 🔺 Protocollo Internet versione 4(TCP/IPv4)
- 5. Inserire un Indirizzo IP tra 192.168.16.0 e 192.168.16.255, ESCLUSO 192.168.16.205
- 6. La Subnet mask generalmente è su 255.255.255.0 e il Gateway vuoto

| Generale                                                                                                    |                                                                                                    |
|----------------------------------------------------------------------------------------------------|----------------------------------------------------------------------------------------------------|
| Connessione<br>Connettività IPv4: Intern<br>Connettività IPv6: Nessun accesso a Intern<br>Stato supporto: Abilita<br>Durata: 02:52:<br>Velocità: 1.0 Gby | Proprietà - Connessione alla rete locale (LAN)<br>Rete Condivisione<br>Connetti trami<br>Reate<br>(TCP/IPV4)<br>Configura<br>Proprietà - Protocollo In<br>Generale<br>È possibile ottenere l'as<br>rete supporta tale cara<br>richiedere all'amministra<br>ESCLUSO 192.168.16.205                                                                                                    |
| Attività Ricevu<br>3) Byte: 94.386.447   423.481.28                                                                                                    | Image: State of the state of the state |
| Proprietă (Pisabilita) Esegui diagnosi<br>Ch                                                                                                    | OK       An         OK       An         Convalida impostazioni all'uscita       Avanzate         OK       Annulla                                                                                                    |

Facendo doppio-click sull'icona Facendo doppio-click sull'icona in "Rete", oppure digitando l'indirizzo IP nella barra degli indirizzi del browser <u>http://192.168.16.205</u> è possibile accedere alla pagina di configurazione

La pagina è disposta in 5 menù:

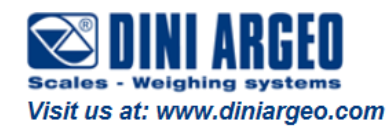

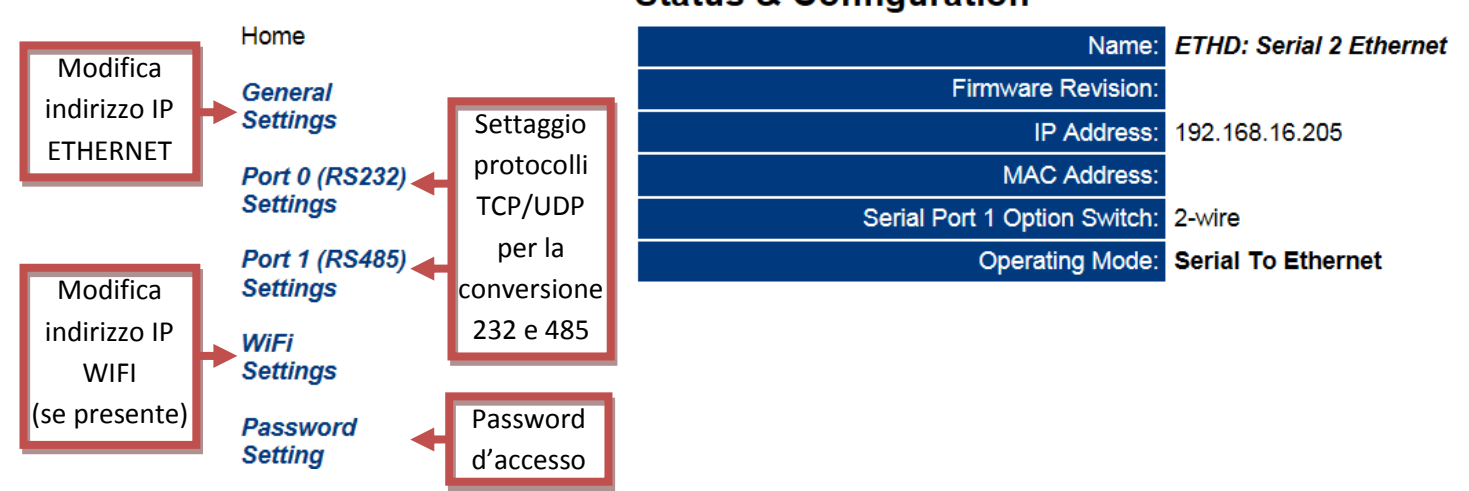

#### **Status & Configuration**

## **2** Modifica indirizzo IP

#### 2.1 Ethernet

Nel menù General Settings si modificano l'indirizzo IP, Subnet mask e Gateway dell'ETHERNET

Home

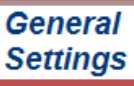

| Settings                  |                      |             |          |
|---------------------------|----------------------|-------------|----------|
| Port 0 (RS232)            | IP Address Selection | DHCP/AutoIP | 1        |
| Settings                  | Address Type:        | Static IP   |          |
|                           | Static IP Address:   | 192 . 168 . | 16 . 208 |
| POR 1 (RS485)<br>Settings | Subnet Mask:         | 255 . 255 . | 255 . 0  |
| ootango                   | Default Gateway:     | 0.0.        | 0.0      |
| WiFi<br>Settings          |                      |             |          |

Password Setting

#### 2.2 WIFI (opzionale)

Nel menù **WiFi Settings** è possibile cambiare l'indirizzo IP, Subnet mask, Gateway del WIFI, SSID e tipo di protezione del WIFI, una volta stabilita la connessione WIFI i parametri

IP Address: 0.0.0.0

MAC Address: 00:00:00:00:00:00 saranno automaticamnete compilati

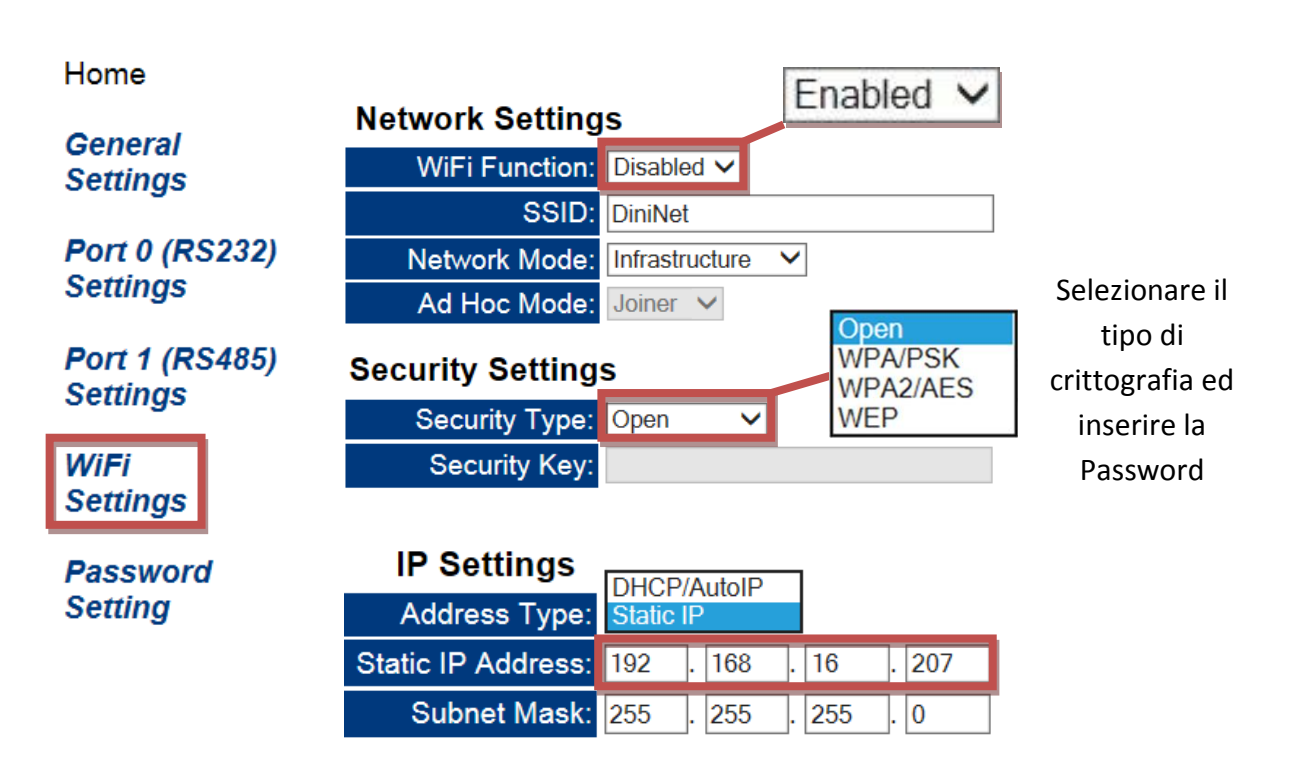

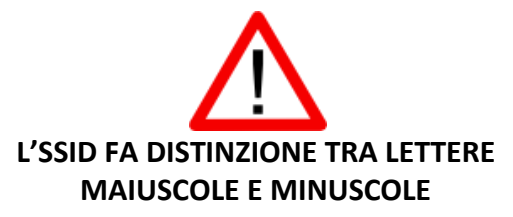

# **3** Configurazione 232-LAN/WLAN

I dati trasmessi via Ethernet o WIFI sulla porta 23(TCP) 3001(UDP) saranno reindirizzati sulla porta seriale 232

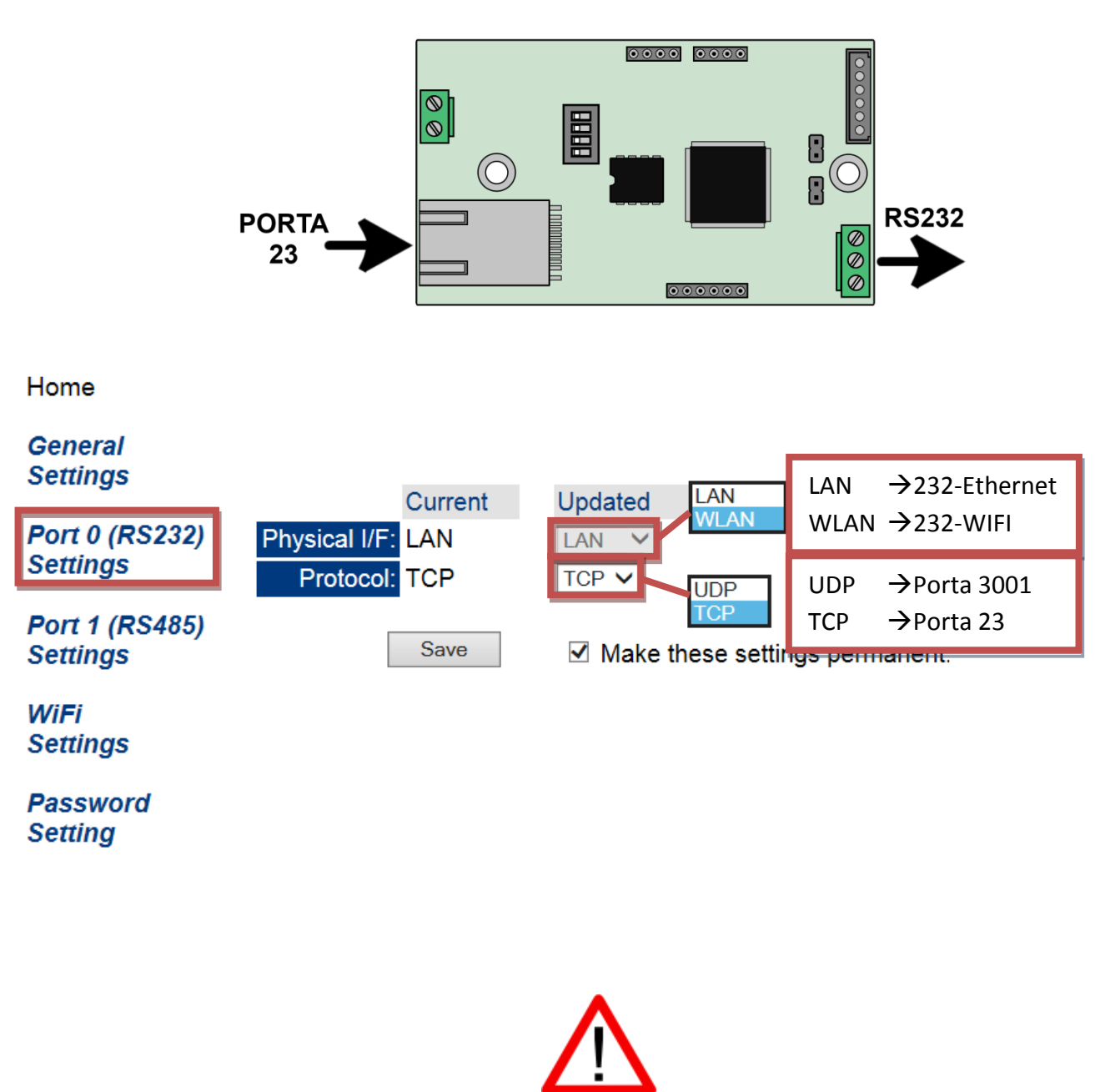

WiFi PER UTILIZZARE IL WIFI, IMPOSTARE "ENABLED" IN Settings ALLA VOCE WiFi Function Port 0 (RS232) Port 1 (RS485) ED IN Phisical I/F "WLAN" DENTRO Settings e Settings

## **4** Configurazione 485-LAN/WLAN

I dati trasmessi via Ethernet o WIFI sulla porta 26(TCP) 3002(UDP) saranno reindirizzati sulla porta seriale 485

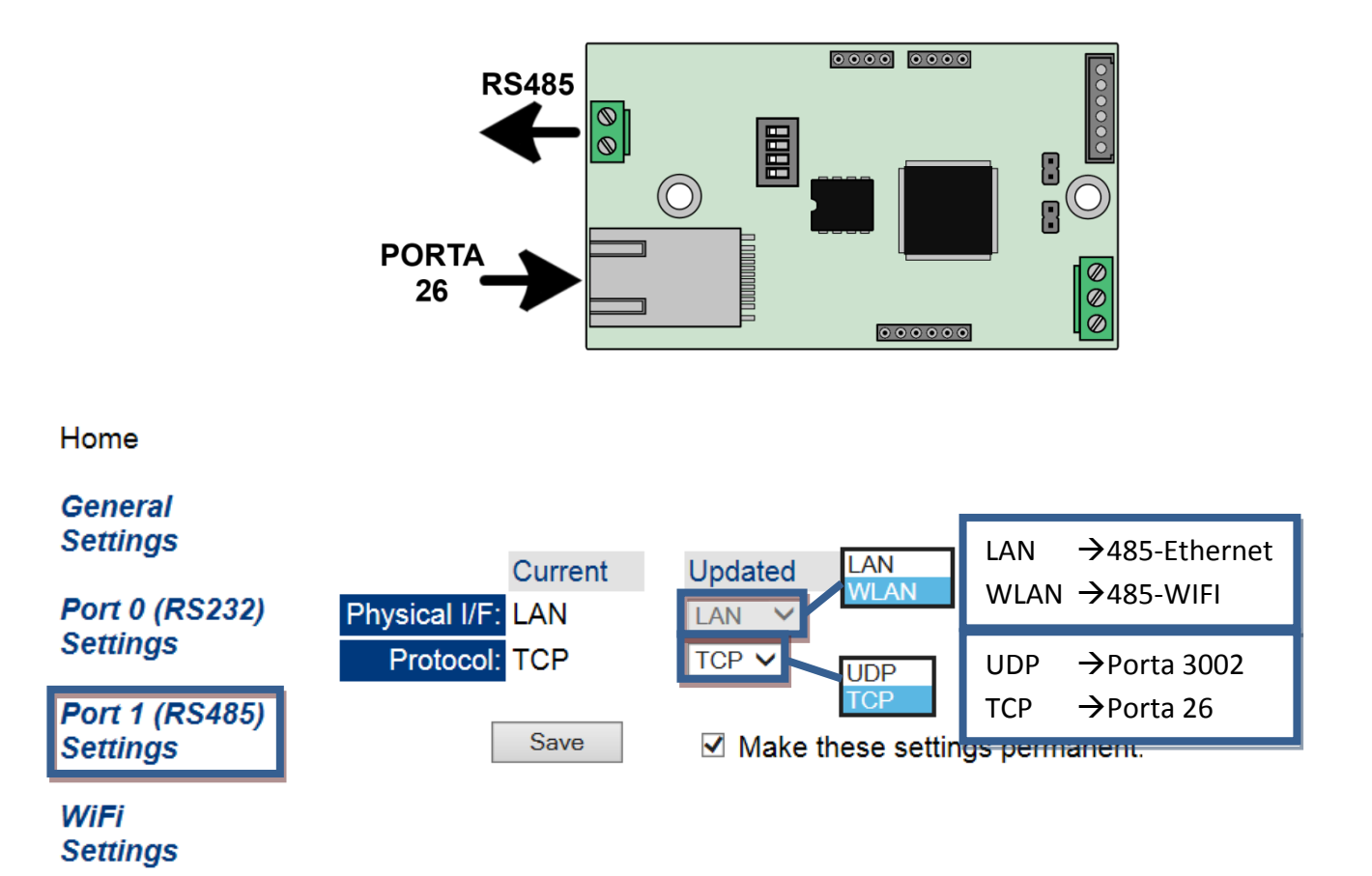

Password Setting

# **5** Configurazione porte TCP/UDP

Per ciascuna porta è possibile possibile cambiare i paramentri di comunicazione sia per la TCP che UDP

Home

#### General Settings

| Port 0 (RS232)                                  | UDP Current Updated                                                            |  |  |  |  |
|-------------------------------------------------|--------------------------------------------------------------------------------|--|--|--|--|
| Settings                                        | Local UDP Port Number: 3001 3001                                               |  |  |  |  |
|                                                 | Remote UDP Port Number: 3001 3001                                              |  |  |  |  |
| PORT 1 (RS405)<br>Settings                      | UDP Trigger Char: 10 decimal ASCII code 10 char (0 for no trigger char)        |  |  |  |  |
| octango                                         | UDP Trigger Idle Timeout: 100 milliseconds 100 milliseconds (0 for no timeout) |  |  |  |  |
| WiFi                                            | UDP Remote IP Address: 0.0.0.0 0 . 0 . 0 . 0                                   |  |  |  |  |
| Settings                                        | Save Save Save                                                                 |  |  |  |  |
| Password                                        |                                                                                |  |  |  |  |
| Setting                                         | UDP Remote IP Address, indica l'indirizzo IP di destinazione dei dati UDP      |  |  |  |  |
| Se 0.0.0.0, invia i dati all'ultimo IP connesso |                                                                                |  |  |  |  |
|                                                 | 255.255.255.255 invia i dati in broadcast                                      |  |  |  |  |
|                                                 | XXX.XXX.XXX.XXX invia i dati all' IP impostato                                 |  |  |  |  |

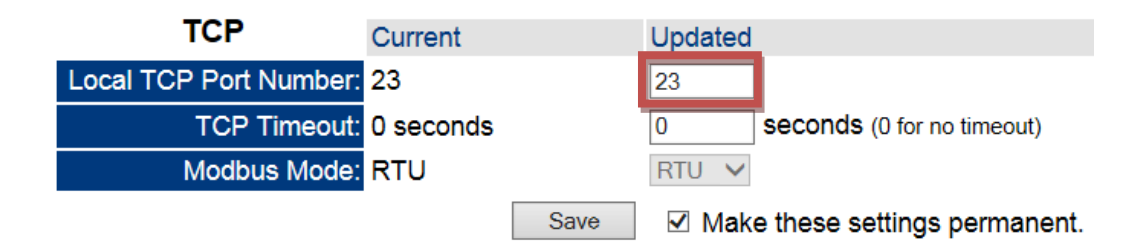

### 6 Impostazione delle seriali

Per ciascuna porta è possibile cambiare i paramentri di comunicazione seriale

Home

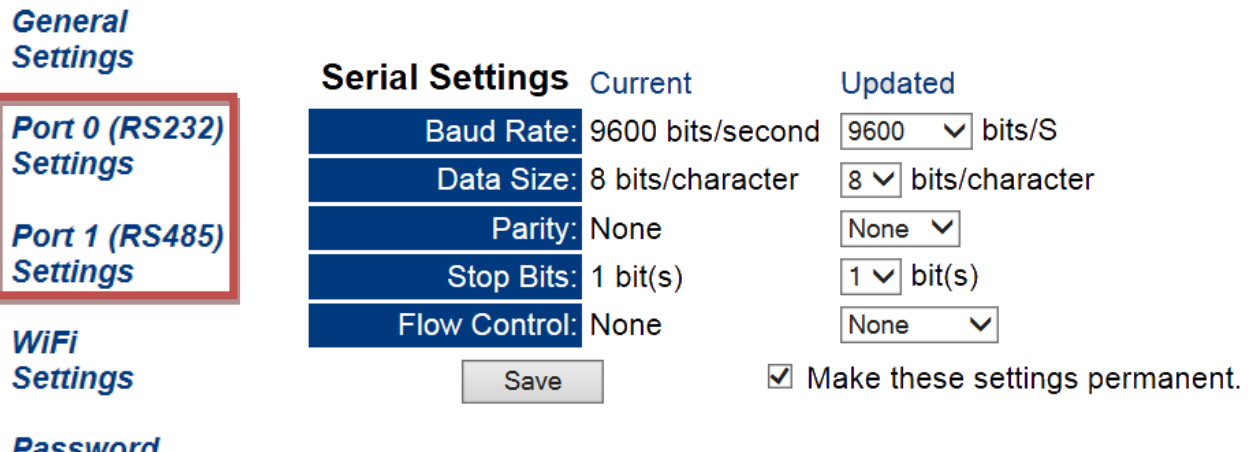

Password Setting

### 7 Cambio modalità di funzionamento

Il modulo dispone di 4 modalità di funzionamento modificando gli switch sulla scheda. Ad ogni cambio di funzionamento eseguirà anche un RESET impostando i parametri di default e l'indirizzo IP a 192.168.16.205

|                                                                                                    |     |                                                 | Conversione Seriale Ethernet o WIFI |                             |                                   |
|----------------------------------------------------------------------------------------------------|-----|-------------------------------------------------|-------------------------------------|-----------------------------|-----------------------------------|
|                                                                                                    |     | Converte un segnale ETHERNET o WIFI in 232/485. |                                     |                             |                                   |
|                                                                                                    |     |                                                 |                                     | 232                         | 485                               |
|                                                                                                    | ON  | -                                               | ТСР                                 | Porta 23                    | Porta 26                          |
|                                                                                                    | OFF | 1-2-3                                           | UDP                                 | Porta 3001                  | Porta 3002                        |
|                                                                                                    |     |                                                 |                                     |                             |                                   |
|                                                                                                    |     |                                                 | Setta le s                          | eriali a 9600 n-8-1         |                                   |
|                                                                                                    |     |                                                 |                                     | Rete tra s                  | trumenti                          |
|                                                                                                    |     |                                                 | Permette                            | e di collegare più indicato | ri tra di loro, condividere gli   |
| ALC: NO PARTY OF THE PARTY OF THE PARTY OF T |     |                                                 | archivi e                           | bilancia remota (solo per   | AF03)                             |
|                                                                                                    |     |                                                 | Porta 48                            | 5 in funzionamento in Se    | rial to Ethernet                  |
|                                                                                                    | ON  | 1                                               |                                     | ТСР                         | UDP                               |
|                                                                                                    | OFF | 2-3                                             | 485                                 | 26                          | 3002                              |
|                                                                                                    |     |                                                 | Setta le s                          | eriali a 115200 n-8-1       |                                   |
|                                                                                                    |     |                                                 |                                     | Modbu                       | IS TCP                            |
|                                                                                                    |     |                                                 | Converte                            | il protocollo Modbus a N    | Aodbus TCP tra le porte           |
|                                                                                                    |     |                                                 | Ethernet                            | /WIFI e 232/485             | ·                                 |
|                                                                                                    | ON  | 2                                               |                                     | 232                         | 485                               |
|                                                                                                    | OFF | 1-3                                             | ТСР                                 | Porta 502                   | Porta 503                         |
|                                                                                                    |     |                                                 | Setta le s                          | eriali a 9600 n-8-2         |                                   |
|                                                                                                    |     |                                                 |                                     | Conversion                  | e 232-485                         |
|                                                                                                    |     |                                                 | Trasform                            | a un segnale 232 in 485 e   | e viceversa                       |
| A second                                                                                                    |     | 1_2                                             | ETHERNE                             | T/WIFI disabilitati         |                                   |
|                                                                                                    | OFF | 3                                               |                                     |                             |                                   |
|                                                                                                    | 011 | 5                                               |                                     |                             |                                   |
|                                                                                                    |     |                                                 |                                     |                             |                                   |
|                                                                                                    |     |                                                 | Setta le s                          | eriali a 9600 n-8-1         |                                   |
| M                                                                                                    |     |                                                 |                                     | Impostazione                | da Browser                        |
|                                                                                                    |     |                                                 | Andare s                            | u Settings e selezionare    | la modalità desiderata            |
|                                                                                                    |     |                                                 | Operatir                            | ng Mode: Serial To Ether    | net                               |
|                                                                                                    | ON  | 1-2-3                                           |                                     | Serial Bridge               |                                   |
|                                                                                                    | OFF | -                                               |                                     | Modbus TCP                  | apter - Port1: Serial To Ethernet |
|                                                                                                    |     |                                                 |                                     |                             |                                   |
|                                                                                                    |     |                                                 |                                     |                             | 14                                |

### 8 Password di protezione

E' possibile proteggere la configurazione del modulo.

Se le due caselle si lasciano in bianco, si disabilita la protezione da password.

### **Password Setting**

| Password: |  |
|-----------|--|
| Re-enter: |  |
| Submit!   |  |

A quel punto, per accedere alla home page, sarà necessario inserire la password corretta, e cliccare su **Enter**:

| Enter Password: |       |  |
|-----------------|-------|--|
|                 | Enter |  |

Se la password è stata dimenticata, per poter accedere alla pagina di configurazione sarà necessario eseguire un default del modulo.

### 9 Default e reset del modulo

È possibile effettuare il default del modulo, impostando tutte le impostazioni di fabbrica in tre modi differenti:

**Chiusura Jumper DFLT** 

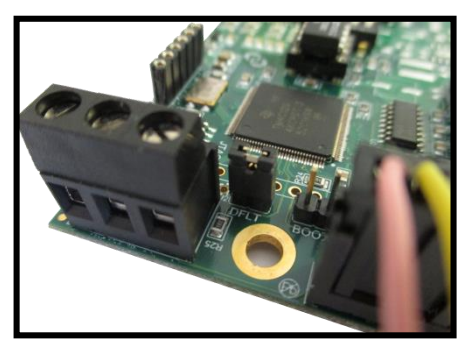

Chiudere il jumper DFLT

Home General

WiFi

Setting

Alimentare il modulo tramite l'indicatore e attendere

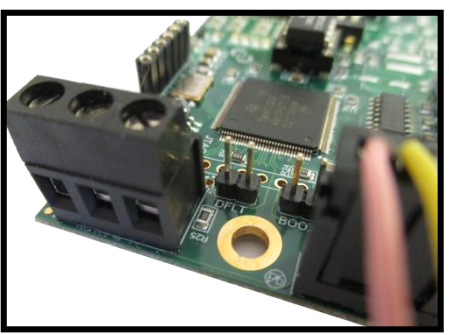

Quando i due led sulla scheda lampeggiano, togliere il jumper

#### Cambio modalità di funzionamento

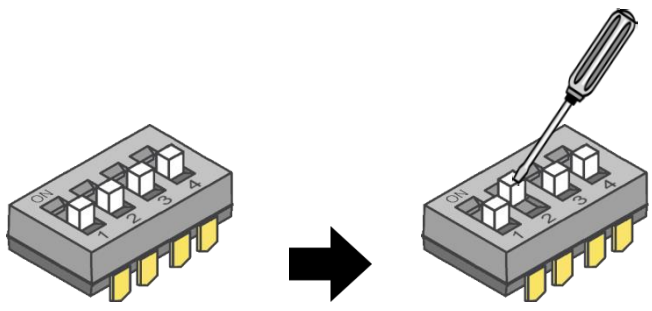

Ad ogni cambio di funzionamento il modulo eseguirà anche un default al successivo riavvio.

Via pagina web

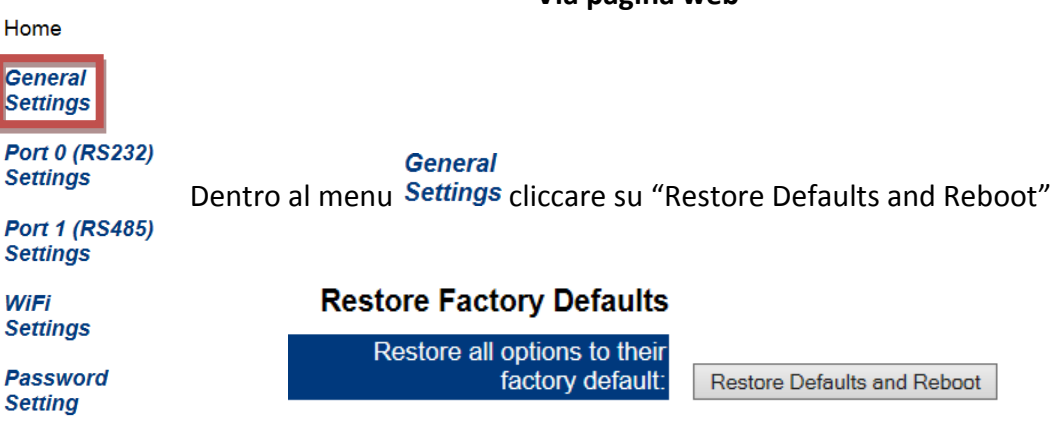

# **10** Specifiche tecniche e collegamenti

Tensione d'alimentazione

Consumo massimo Temperatura d'esercizio

Protocolli Interfaccia WEB Velocità di comunicazione + 5 Vdc ÷12Vdc (AMP) + 12 Vdc÷ +24Vdc (MORSETTIERA) 200 mA, 5W 24Vdc. -20°C + 85°C

TCP, UDP, DHCP, HTTP, ICMP, uPnP, ARP, Telnet 10/100 Base-T. 10/100Mbps.

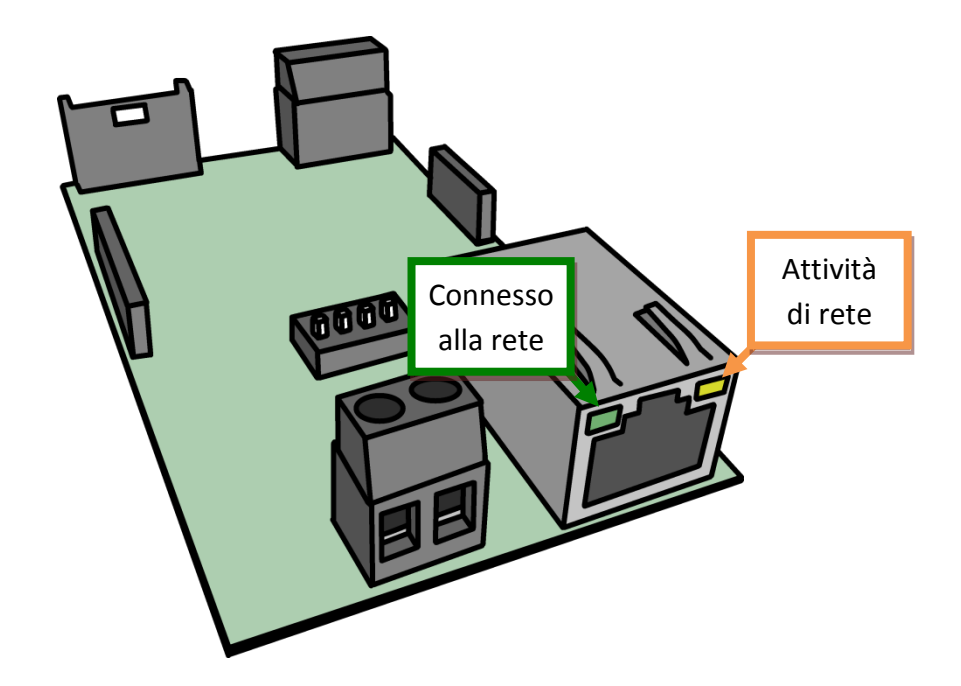

\*Le immagini potrebbero essere differenti a seconda del modello

#### **10.1 Connettori ETHD**

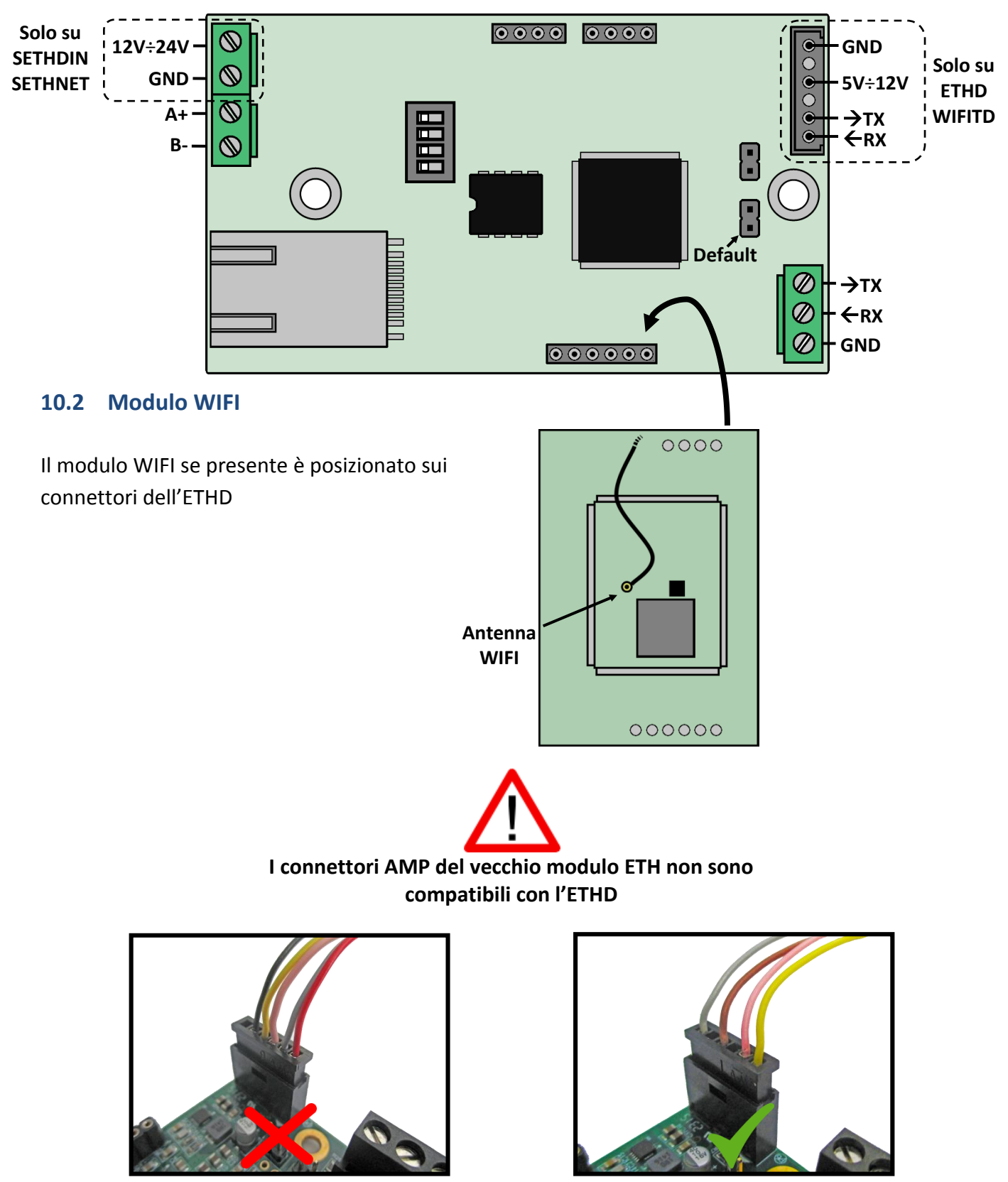

ETH

#### **10.3 Connettori ETH1S/WIFIT1S**

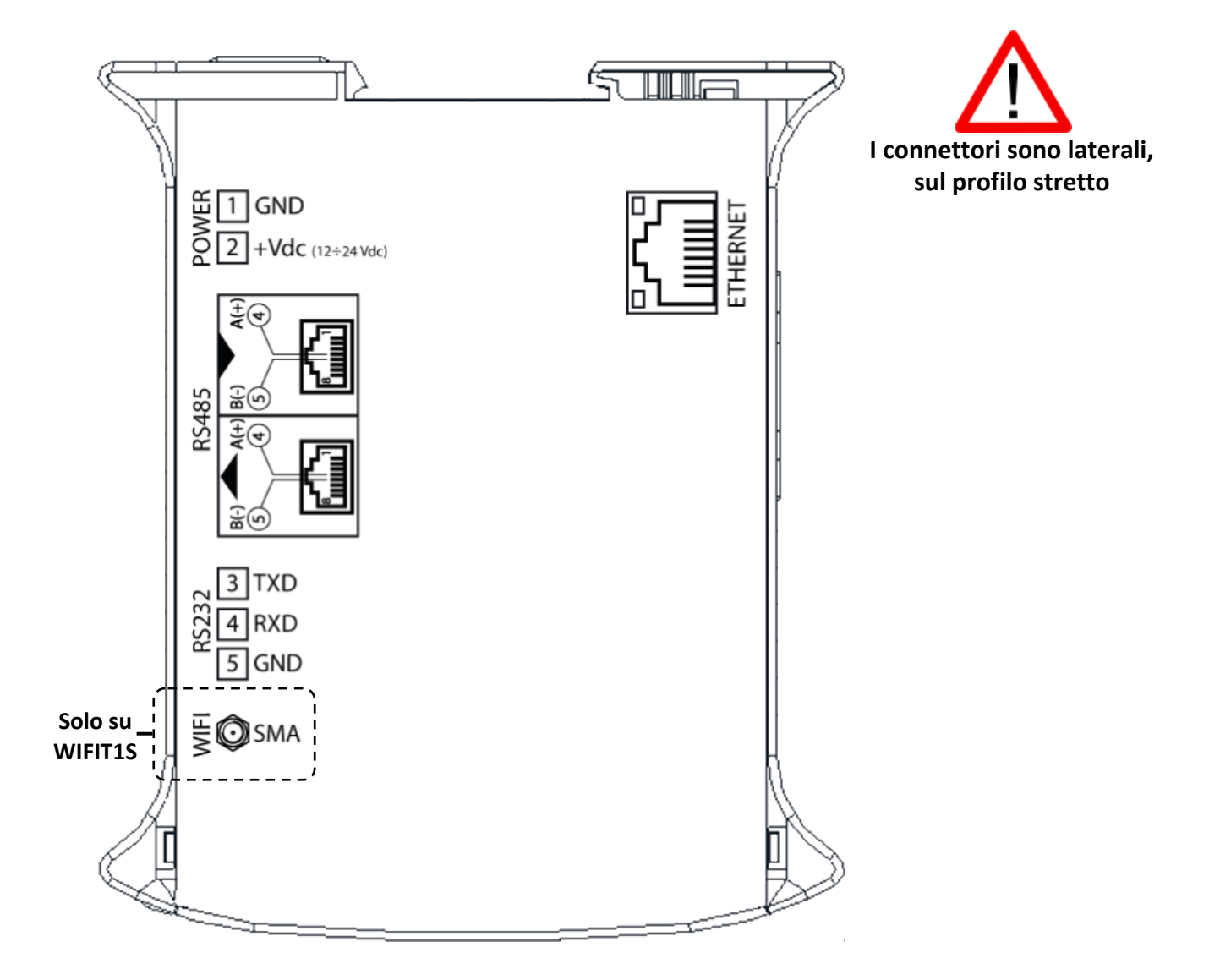

#### 10.4 Collegamento RS485

Sulla stessa porta RS485 è possibile collegare fino a 32 dispositivi in parallelo, tra gli indicatori, celle di carico digitali, schede di conversione DGX o convertitori 485/232.

Il collegamento viene effettuato utilizzando un doppino twistato, collegando le periferiche tra di loro A+ con A+ e B- con B- mentre la schermatura 485 va collegata alla terra.

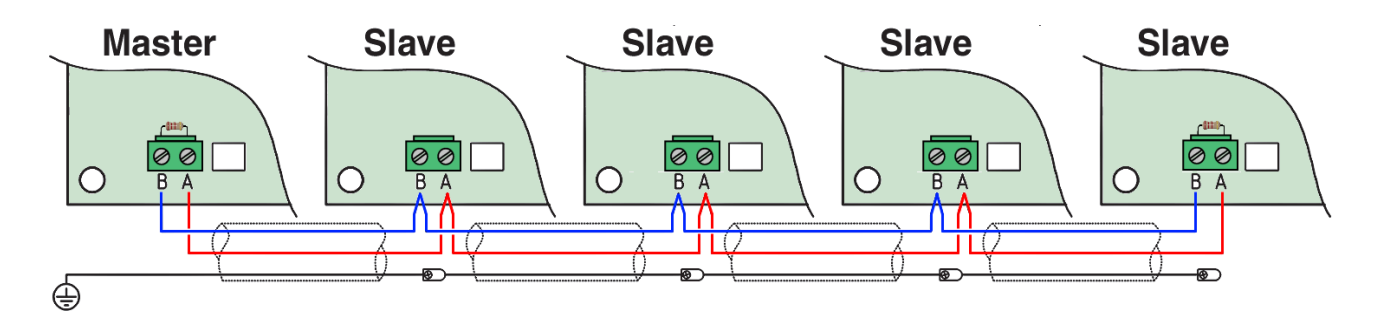

Facendo passare cavi 485 vicino a cavi di potenza potrebbero introdurre disturbi sulle linee dati interferendo con la corretta comunicazione

#### 10.5 Restenza di terminazione

Collegando più periferiche tra di loro è necessario inserire una resistenza di terminazione generalmente di  $120\Omega$  tra A+ e B- all'inizio e alla fine della catena.

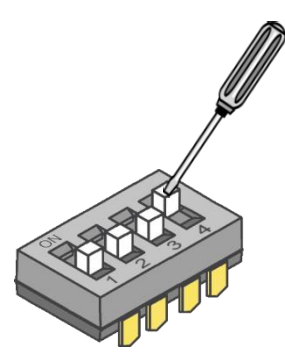

Il modulo dispone già al suo interno tale resistenza attivando lo switch 4 della scheda. Abilitando questo switch il modulo non effettuerà alcun default.